## **Managing Test Cases**

The following operations can be executed on test cases via the context menu to manage test cases:

| Function                     | Description                                                                                                    |
|------------------------------|----------------------------------------------------------------------------------------------------|
| Run test<br>case             | Select Run Test Case to send out a SOAP request.                                                                                                    |
| Clear test<br>case           | <ul> <li>Select Clear Test Case to clear all SOAP messages. The following tabs are cleared:</li> <li>Response</li> <li>UML</li> <li>Request log</li> <li>Response log</li> <li>The Input data on the Request tab remains untouched.</li> </ul>                                                                                                    |
| Duplicate<br>test case       | By selecting Duplicate Test Case you can create a copy of the selected test case,<br>including the input data specified on the Request tab. You will be prompted to enter the<br>name of the new test case.<br>Y Copy Test Case<br>Enter the name of the new test<br>case.<br>Test Case Name<br>with keywords1<br>OK Cancel                                                                                                    |
| Copy &<br>Paste test<br>case | Using Copy & Paste on a test case has the same effect as using Duplicate Test Case.<br>Additionally, you can not only create a duplicate of the test case below the very same<br>SOAP operation, but you can paste the test case to another operation or even to a<br>SOAP operation of another WSDL definition. Be aware of what you are doing, though.<br>The Trace Analyzer will warn you, that copying a test case to a different WSDL or<br>location may result in runtime errors. |
| Rename<br>test case          | Use Rename Test Case to change the name of a test case.                                                                                                    |

**Related Pages:** 

- Creating Test Cases
  Importing the Service Description

| Delete<br>test case | Use Delete Test Case (or select the test case and press Del) to erase the specified test case, including stored input and output data, and all SOAP messages.           Y         Question         ×           Delete Test Case 'with keywords'?         ? |
|---------------------|----------------------------------------------------------------------------------------------------|
|                     | Are you sure to delete the test case 'with keywords'?                                                                                                    |
|                     | Yes No                                                                                                    |
| Properties          | Select Properties to view and edit the test case properties. Properties is the default menu entry and can be accessed by double-clicking the test case.                                                                                                    |